# UCCX 8.0:启动期间Agent Desktop上的证书错误

## 目录

# <u>简介</u>

在Cisco Unified Contact Center Express(UCCX)8.0中,Cisco Agent Desktop在启动期间抛出多个 证书警告。本文描述如何故障排除此问题。

# <u>先决条件</u>

### <u>要求</u>

本文档没有任何特定的要求。

#### 使用的组件

本文档中的信息基于Cisco Unified Contact Center Express 8.0。

本文档中的信息都是基于特定实验室环境中的设备编写的。本文档中使用的所有设备最初均采用原 始(默认)配置。如果您使用的是真实网络,请确保您已经了解所有命令的潜在影响。

#### <u>规则</u>

有关文档规则的详细信息,请参阅 <u>Cisco 技术提示规则。</u>

## <u>问题</u>

从UCCX 8.5.1 SU2升级到SU3后,当座席在集成浏览器的CAD中按CTRL N时,CAD会意外关闭。 预期操作是应打开新选项卡。

### <u>解决方案</u>

要解决此问题,请完成以下任一步骤:

- 如果需要新选项卡,请取消选择"Popps In New Windows"。
- •如果需要"在新窗口中弹出窗口",请避免使用CTRL+N打开新选项卡。

注意:这记录在Cisco Bug ID CSCua86175(仅限注册客户)中。

## <u>问题</u>

在Cisco UCCX 8.0中,Cisco Agent Desktop在启动期间抛出多个证书警告。这意味着,每次尝试 访问Cisco Agent Desktop时,系统都会提示您使用"安全警报"对话框来接受、拒绝或验证自签名证 书。每次连接到服务器时都会出现此对话框。如果选择**Yes**,这将接受该会话的自签名证书。

| Security Alert |                                                                                                    |
|----------------|----------------------------------------------------------------------------------------------------|
| ß              | Information you exchange with this site cannot be viewed or<br>changed by others. However, there is a problem with the site's<br>security certificate. |
|                | The security certificate is from a trusted certifying authority.                                                                                       |
|                | The security certificate date is valid.                                                                                                    |
|                | The name on the security certificate is invalid or does not match the name of the site                                                                 |
|                | Do you want to proceed?                                                                                                    |
|                | Yes No Yiew Certificate                                                                                                    |

此问题记录在Cisco Bug ID CSCtj10020(仅<u>限注册</u>客户)中。

#### <u>解决方案</u>

执行此解决方法:

- 从UCCX服务器安装自签名证书。注意:安装自签名证书后,您会消除"安全警报"对话框的提示。要安装自签名证书,请执行以下步骤:在"安全警报"对话框中,选择"查看证书"(而不是 "是")。系统将显示一个新窗口,您会看到Issued to = sissued by。这表示它是自签名证书。 选择 Install Certificate。系统现在将安装自签名证书。
- 2. Java小程序引发警告时,请信任发布者。

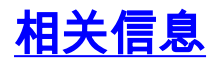

- <u>语音技术支持</u> <u>语音和统一通信产品支持</u> <u>技术支持和文档 Cisco Systems</u>